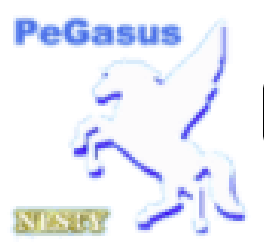

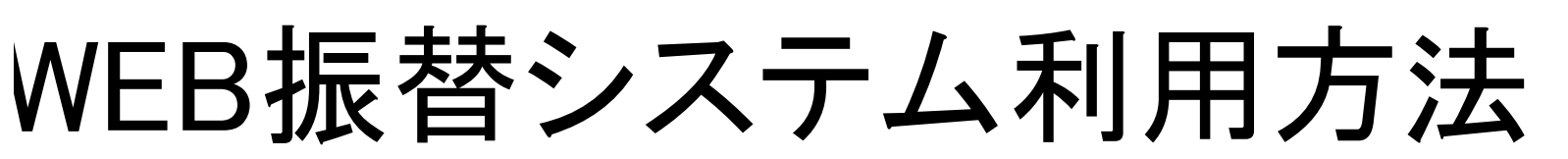

https://www1.nesty-gcloud.net/loco/

| ♦ご利用できる方                                                                                                    | ロコ辻堂にご入会され、受講クラスを継続されているた                                                                                                    | いた                                                                                                    |  |  |  |
|----------------------------------------------------------------------------------------------------|----------------------------------------------------------------------------------------------------|----------------------------------------------------------------------------------------------------|--|--|--|
| ♦ご利用時間                                                                                                    | 以下のメンテナンス期間、時間を除きいつでもご利用いただけます。                                                                                                    |                                                                                                    |  |  |  |
| ◆メンテナン日程                                                                                                    | ◎毎年12月29日~1月3日<br>◎毎月第3木曜日 AM0:00~AM7:00                                                                                                    |                                                                                                    |  |  |  |
| ◆時間管理                                                                                                    | お手続きが決定されるタイミングは、操作後に信号がサーバに到着し、<br>サーバにて処理が完了した時間で決定されます。<br>通信状態によって操作時間と処理完了時間がずれる場合がございます。<br>お休み届けの際、AMO:00以降は当日のお手続きとして対応させていただきます。<br>振替システムは自動的に日本標準時間を維持するよう時間調整を行っております。 |                                                                                                    |  |  |  |
| ◆ご利用登録                                                                                                    | 初めてのご利用の際は、 <b>スクール会員番号、生年月日の入力とパスワード</b> の登録が必要です。<br>また、ご利用者を特定するため、スクールにご登録頂いている生年月日と照合させていただきますので、<br>お届けがない場合はご利用いただけません。                                                     |                                                                                                    |  |  |  |
| 1 初期登録                                                                                                    |                                                                                                    |                                                                                                    |  |  |  |
| 1 【初めてのご利用の方はこちら】<br>をクリニック。                                                                                                    |                                                                                                    | 利用規約を確認後、<br>【同意する】をクリック。                                                                                                    |  |  |  |
| ログイン                                                                                                    |                                                                                                    | 利用規約                                                                                                    |  |  |  |
| 会員の方へのお知らせ<br>・ このページは、ショコー産業グループ(下記会場)の、<br>※ 相南ローンテニスクラブ<br>湖南ウットサルクラブ<br>湖南やリかースクール藤沢校<br>※ 相南インドアニスクラブ<br>■ 反意大井テニスをゴルスアクール<br>■ こコ辻堂テニスをスイミングスクール | お客様専用マイページです。                                                                                                    | <ul> <li>『マイページシステム』ご利用焼約</li> <li>本焼約は、弾社が運営する『マイページシステム』を通じて、以下に定める会員に対して提供するサービスについての利用条件を定めるものです。</li> <li>本焼約に問題し、初期登録を行い、その後弾社による認証を受けた方に限り、本サービスの提供を受けられるものとします。</li> <li>1. 定置 本焼約について使用する用語の定置は、以下の通りとします。</li> <li>「弾社」 ネスティスポーツ</li> <li>「本サービス」 『マイページ』を通じて提供される情報サービス</li> </ul>                                                             |  |  |  |
| 会員番号をお持<br>会員番号(半角<br>会員番号を入<br>パスワード<br>パスワードを入<br>次回から入                                                                                              | <b>さちの方はこちら</b><br><b>1</b><br>カレてください<br>カレてください<br>カセでください                                                                                                    | ・「本サイト」 ウェブサイドマイページシステム』 ・「サービス利用希望者」 本サービスの利用を構築するもの ・「初用金貨」 オレービスの規則を構築し、本規約及び弾社が定める方法により、本サービスの提供を申し込むこと ・「利用金貨」 オレービスの提供を希望し、本規約以び弾社が定める方法により、本サービスの提供を申し込むこと ・「利用金貨」 オレービスの提供を受ける目的で、利用金貨が弾社に提供した一切の情報のこと ・「留録情報」 初期登録や本サービスの提供を受ける目的で、利用金貨が弾社に提供した一切の情報のこと ・「個人情報」 替定の個人を調別できる情報 ・「認証情報」 登録情報のうち、弾社が利用金貨からの接続を認証するために必要な情報で、IDやバスワードのこと 回窓しない 回窓しない |  |  |  |

サービス利用情報登録完了画面の Δ ※入会時に記入した名前・生年月日に 【ログイン画面へ】をクリック。 間違っている場合使用できません。

| サー | ビス利用情報登録                               |
|----|----------------------------------------|
| -  | ten / V.L.J./ LJ. LLJ.T.M. shale (0.3) |

会員証裏面の9桁の番号を入れる

サービス利用情報登録第

WE Bマイページ

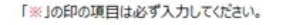

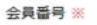

3

メールアドレス ※

生年月日 ※

サービスご利用パスワード ※

サービスご利用バスワード確認 ※

お知らせ配信

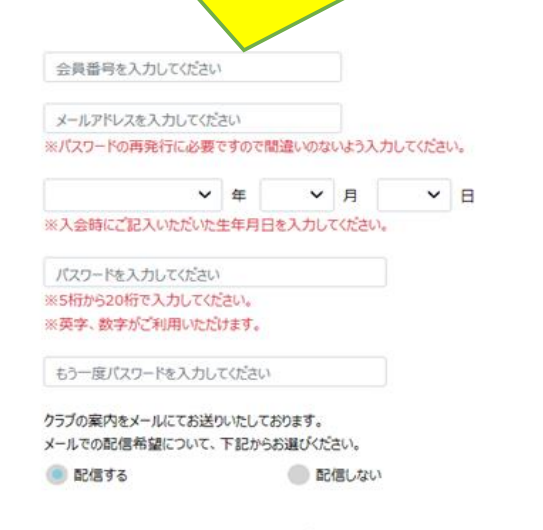

ショコー産業グループお客様専用マイペーシ

サービス利用情報登録画面の全てを記入

をして、【登録】をクリック。

上記内容でご登録いたします。よろしいですか?

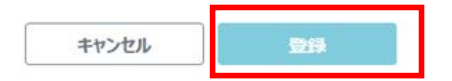

# ご登録ありがとうございました。 ログイン画面よりサービスをご利用ください。 ログイン画面へ

WE Bマイページ

# 2 ログイン方法

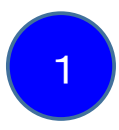

初期登録完了後に 会員番号・パスワードを入力して、 【ログイン】をクリック。

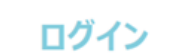

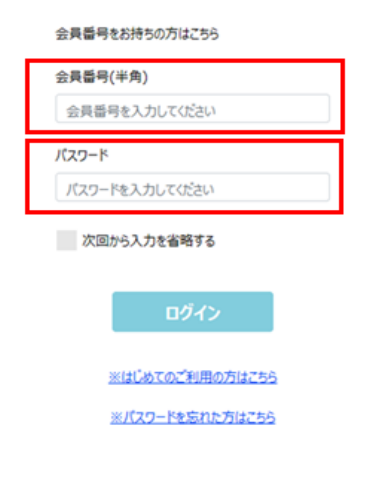

WE Bマイページ

|    | お知らせ画面が表示されたら、<br>ログイン成功。                                                                     |  |  |
|----|-----------------------------------------------------------------------------------------------|--|--|
| 水) | お知らせ                                                                                          |  |  |
|    | <ul> <li>ロコ辻堂</li> <li>(ジュニアクラス保護者様へ協力依頼)</li> </ul>                                          |  |  |
|    | 未就学児・小学生クラスの保護者様へ                                                                             |  |  |
|    | 当スクールに隣接しています駐車場でお子様を遊ばせるのは、ご遠慮伏さい。<br>またそう言ったことがあった場合には、お声かけのご協力をお願いいたします。<br>◆ <お子様の送迎に関して> |  |  |

スクールに隣接しておりますタイムズが満車時に、商店街の路上駐車をされている方や車を路上に停めて待機をされる方がいると

保護者の方につきましては、雨天での送迎時また満車で停められない際は 駐車場内で待たず、一度出まして空きを確認してから駐車していただくようご協力のほどお願いいたします。

スクールバス利用について

・スクールバス都度利用を希望する場合には、利用当日の12時までにスクールへご連絡ください。また、スクールバス利用登録を スクールバス利用案内

# 辻堂テニス

• スイミングスクールと併用でご利用されているお客様へ

【テニス振替について】 テニスの振替は1度振替の予約が完了したクラスについての・取直し・取消お断りとさせて頂いております。 振動をとメ際ロナーム・マナロノビュい

会員様専用マイページ

# 3 振替・欠席の取り方

| 1                                                         | お知らせ画面内の<br>【 <mark>欠席/振替登録】</mark> をクリック。                                                                                                    | 2<br>最初に欠席・振替を希望する<br>【月や期】をクリック。 |
|-----------------------------------------------------------|----------------------------------------------------------------------------------------------------|-----------------------------------|
| 2024/11/24(日)<br>わかやま び3ゆきさん                              | <b>お知らせ</b><br><sup> </sup>                                                                                                    | スイミング:〇月 テニス:〇期 と表記されます           |
| お知らせ                                                      | <ul> <li>【ジュニアクラス保護省様へ協力依頼】</li> </ul>                                                                                                    |                                   |
| 出席状況                                                      | 未就学児・小学生クラスの保護者様へ                                                                                                    |                                   |
| 購入履歴                                                      | 当スクールに擁接しています駐車場でお子様を遊ばせるのは、ご逢塵化ださい。<br>またそう言ったことがあった場合には、お声がけのご協力をお願いいたします。                                                                                                    | ショコー産業株式会社                        |
| 会費状況                                                      | 比量テニス ・ スイングクケールと供用でプ利用ネカエレスを変現へ                                                                                                    | 欠席/振替登録                           |
| 00%(FPR<br>サービス利用情報<br>会員証                                | 「テニス振動について」<br>テニス振動について」<br>デニスの振動は1度振動の予約が完了したクラスについての・取直し・取消お断りとさせて頂いております。<br>振動をとる際は十分ご注意(ださい。                                                                                                    | 新作売無限                             |
| 欠席/振替登録                                                   | <ul> <li>【テニス振着について】         ◇1/ラス4回客で無料で振着可能         ◇ビックス4回客で無料で振着可能         ◇ビックス4回客であり、「クロッドキャブの中かりキャブの中かります」     </li> </ul>                                                                                                    | 部門 辻堂テース ~                        |
| レンタルコート/ブ <sup>・</sup> ライヘ <sup>・</sup> ートレッスン予約<br>ログアウト | <ul> <li>○第日のは从障140にに14時4時間は1350行名5次加済さます。</li> <li>○第日のかま日に伝播を取るたけに接触1220円をお交加済さます。</li> <li>◆振苔が5回目で尚目つ、平日から土日へ振苔る場合、</li> <li>【有料結婚1550円+「接触1220円=アクワのの改革加済さます。</li> <li>(か)</li> <li>(か)</li> <li>思括本系的にの第二社会が盛まいした。</li> <li>(か)</li> <li>(か)</li> <li>(か)</li> <li>(か)</li> <li>(か)</li> <li>(か)</li> <li>(か)</li> <li>(か)</li> <li>(か)</li> <li>(か)</li> <li>(か)</li> <li>(か)</li> <li>(か)</li> <li>(か)</li> <li>(か)</li> <li>(か)</li> <li>(か)</li> <li>(か)</li> <li>(な)</li> <li>(か)</li> <li>(か)</li> <li></li></ul> | 過去分(第15期 以前) 🗸                    |
| 前回ログイン日時                                                  | スクール内含料紙一覧     スクールウィント情報     スクールウィント情報     インジ                                                                                                    | 第16期 以降 🗸 🗸                       |
|                                                           |                                                                                                    | プラスワン 通知                          |
|                                                           |                                                                                                    | チケット利用                            |
|                                                           | 1.41.産業が1.41 2万項車用7.41.11                                                                                                    | Ro                                |
|                                                           |                                                                                                    |                                   |
|                                                           |                                                                                                    |                                   |
| 3                                                         | 次に欠席・振替を希望する<br>【日付】をクリック。                                                                                                    | 4 緑枠の日付を確認<br>赤枠の欠席・振替を選択します。     |

2

お知らせ

## ショコー産業株式会社

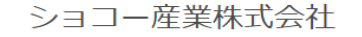

コース詳細

#### 通常出席 2024年12月8日(日) 部門 辻堂テニス ダミー コース名 ダミー 開講日 2024年12月8日(日) 時間 23:00~23:50 施設 1番コート 2024年12月15日(日) ダミー 休み 2024年12月22日(日) ダミー 振替 : 開講 **1分前** まで操作可能 : 開講 **1分前** まで操作可能 休み

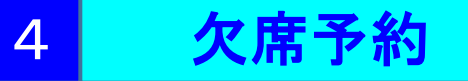

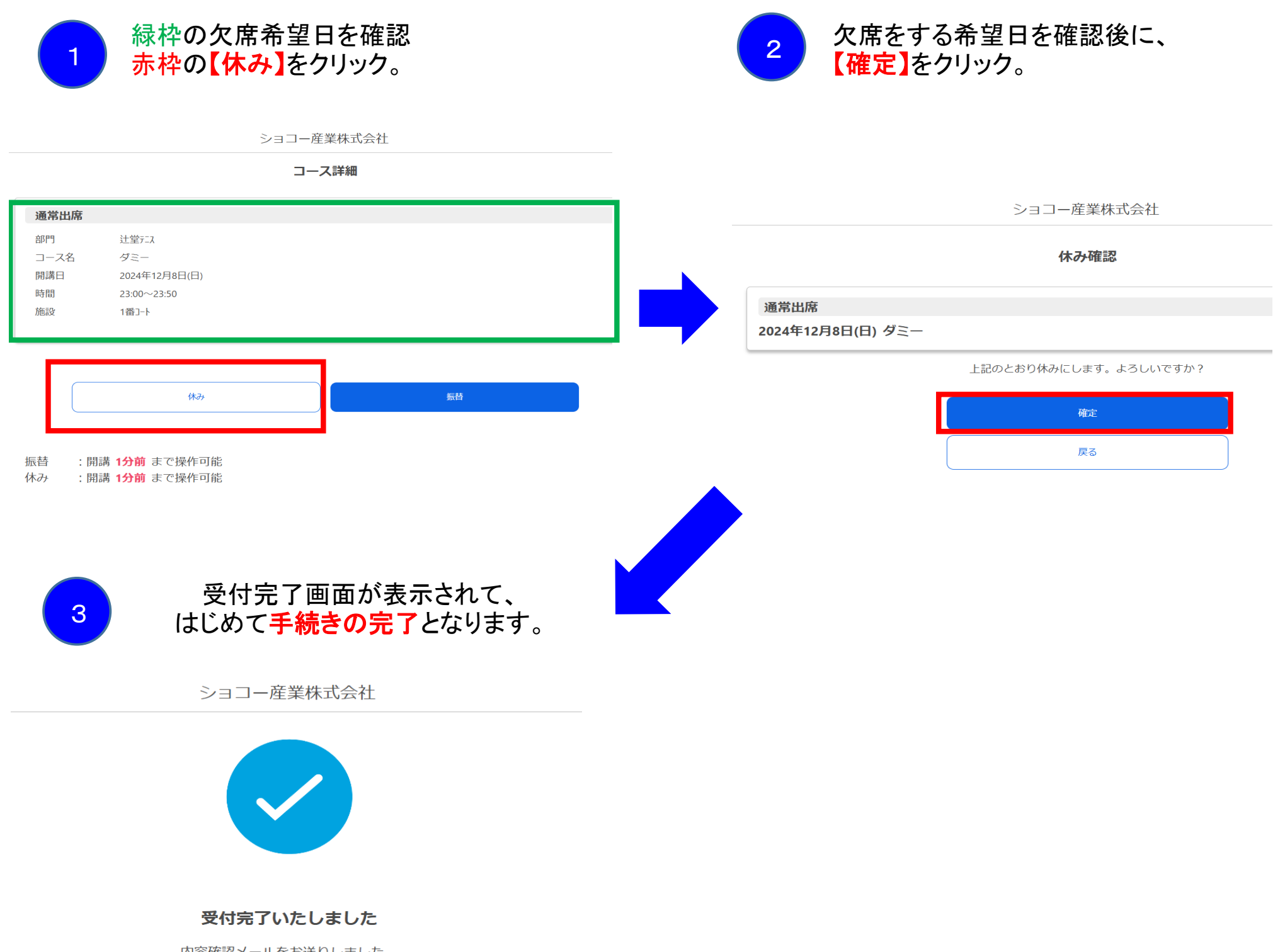

内容確認メールをお送りしました。 ご予約はマイページからも確認できます。

ホームへ

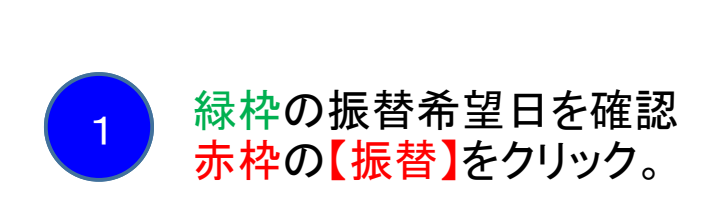

振替予約

5

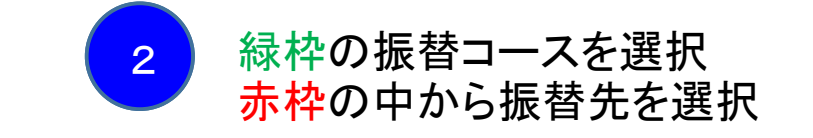

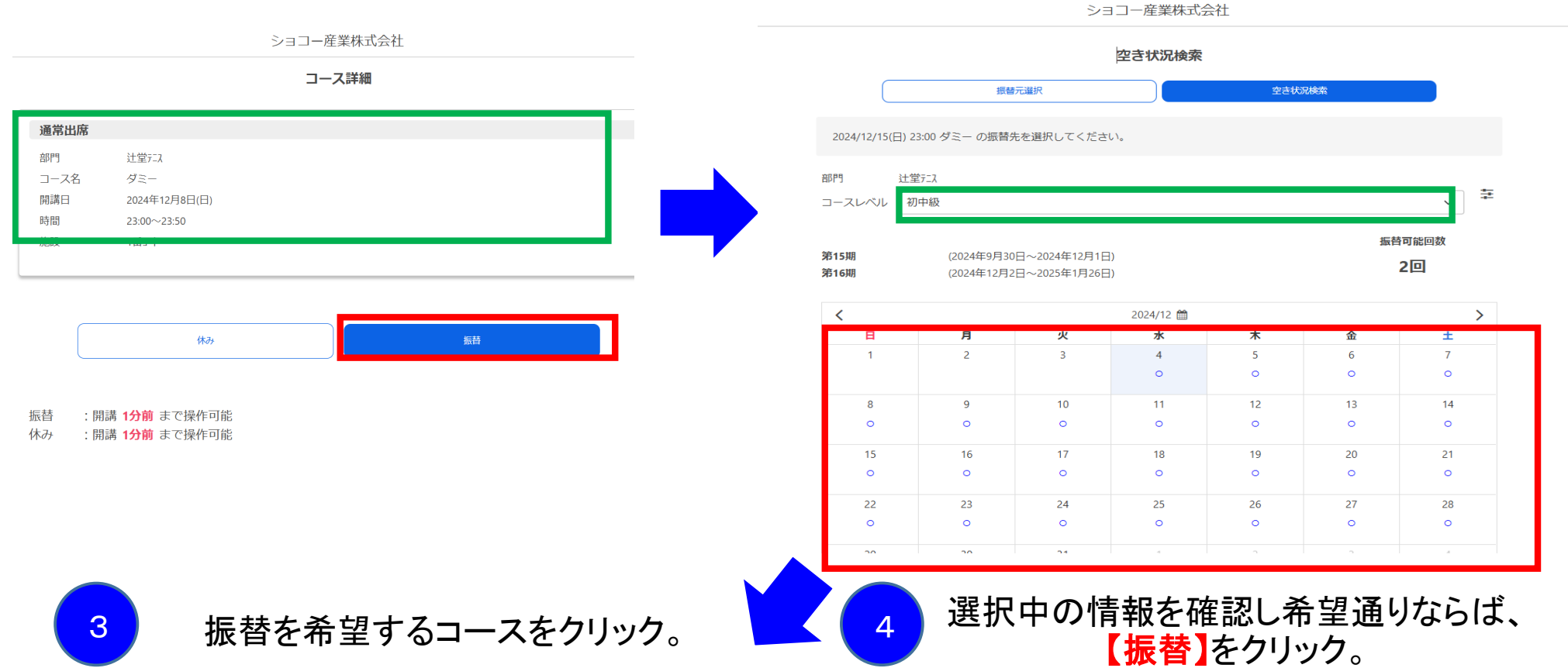

ショコー産業株式会社 空き状況検索 振替元違択 2024/12/15(日) 23:00 ダミー の振替先を選択してください。 × 2024年12月12日(7 部門 辻堂テニフ 辻堂テニス 圭 コースレベル 初中級 コースレベル 初中級 木A初中 空き 5人 木C初中 空き 5人 振替可能回数 第15期 2回 木G初中 空き 4人 第16期 選択中 > < 未選択 日 ± 14 8 0 15 16 17 18 19 20 21 15 0 0 0 0 0 0 0 22 23 24 25 26 27 28 22 0 0 0 0 0 0 0 0

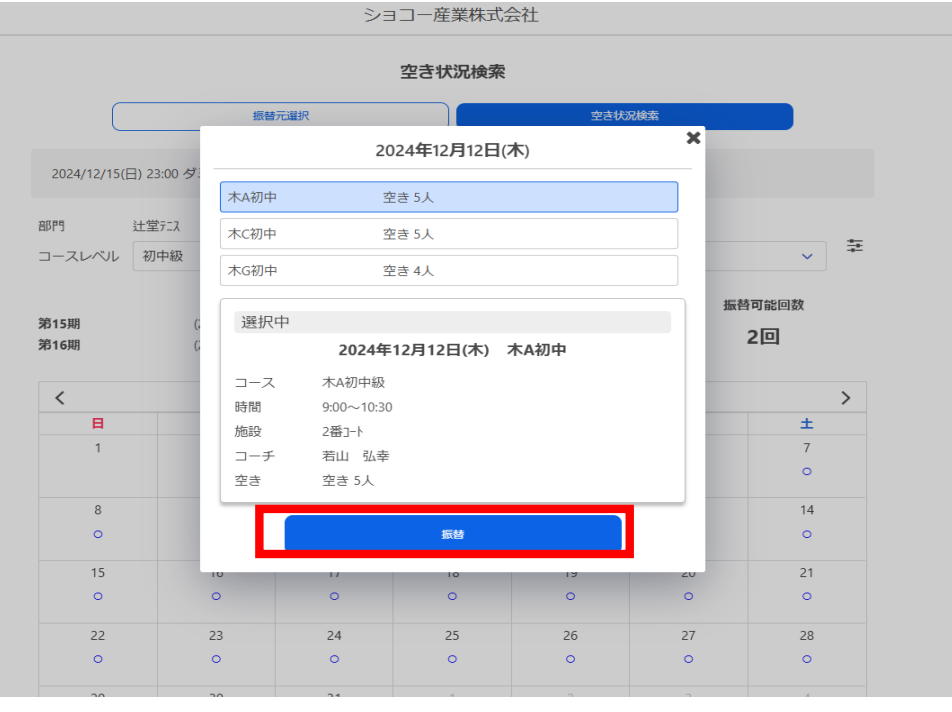

受付完了画面が表示されて、 6 はじめて手続きの完了となります。

ショコー産業株式会社

ショコー産業株式会社

#### 振替確認

通常出席

部門

第15期

第16期

<

2024年12月15日(日) ダミー

#### -

## 振替先

2024年12月12日(木) 木A初中

#### 上記のとおり振替を行います。よろしいですか?

| 確定 |
|----|
| 戻る |

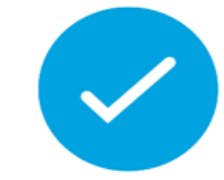

## 受付完了いたしました

内容確認メールをお送りしました。 ご予約はマイページからも確認できます。

ホームへ